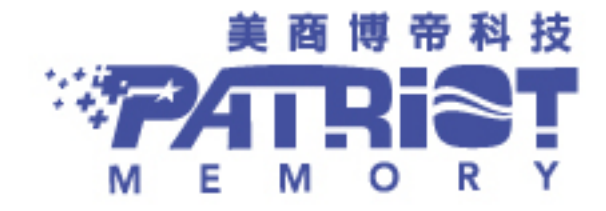

# + HOX OFFICE All-In-One 高清多媒体播放器 1080 使用说明书 **I\*** BOX OFFICE

# BOX OFFICE MEDIA PLAYER USER MANUAL

# 目录

| 1. 产品信息                      |   |
|------------------------------|---|
| 1.1 规格                       |   |
| 1.2 产品内容                     | 5 |
| 2. 快速安装说明                    | 6 |
| 2.1 前/后面板                    | 6 |
| 2.2 硬盘安装                     | 7 |
| 3. 使用 Box Office             | 9 |
| 3.1 遥控器                      | 9 |
| 3.2 开始使用                     |   |
| 3.2.1 连接 Box Office 至您的电视机   |   |
| 3.2.2 开启 Box Office          |   |
| 3.2.3 设定                     |   |
| 3.2.4 浏览与播放                  |   |
| 4. Transcoding Software      |   |
| 4.1 安装以及启动 Transcode Server  |   |
| 4.2 增加分享数据夹至您的计算机            |   |
| 4.3 连结分享档案以及 BitTorrent 下载管理 |   |
| 4.3.1 设定 Box Office          |   |
| 4.3.2 连结到分享数据夹               |   |
| 4.3.3 连结到 BT Download 管理页面   |   |
| 4.3.4 帐户管理                   |   |

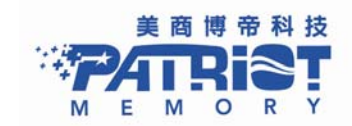

1. 产品信息

# 1.1 规格

■ 硬件规格:.

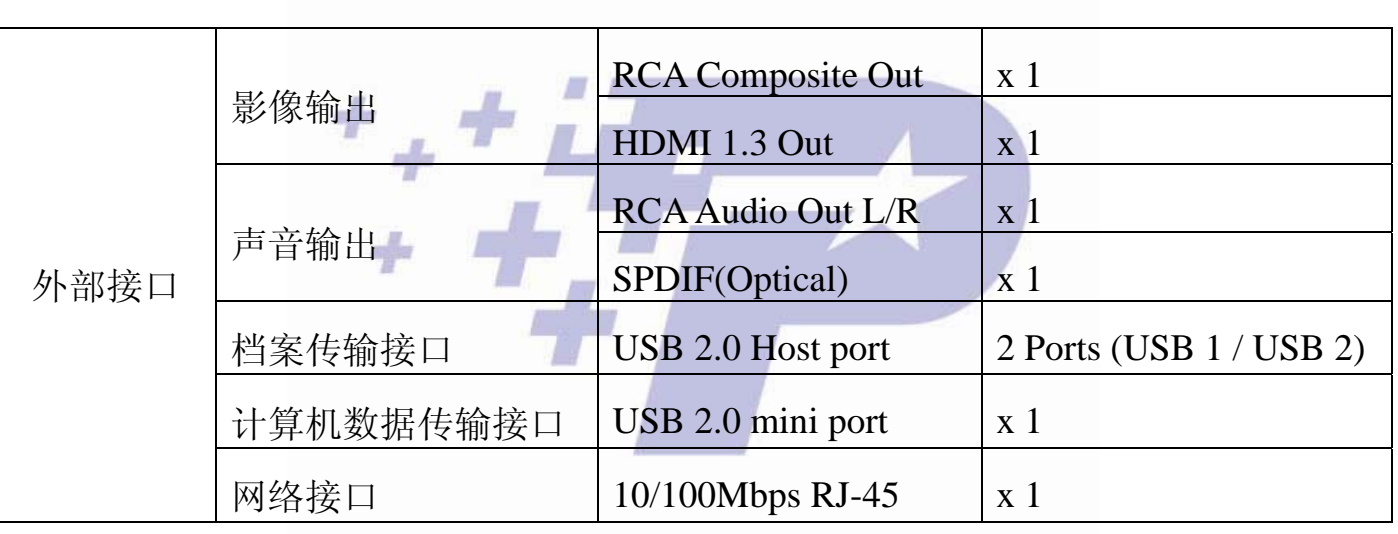

■ 无线网络装置: (选配)

Patriot USB 802.11g Wi-Fi adapter – PWA20G

选配

提醒:请勿购买任何无线网络装置,只有特定无线网络装置才能兼容,建议使用博帝 Patriot USB 802.11g Wi-Fi adapter (Part# PWA20G)

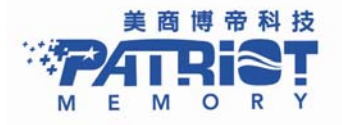

#### BOX OFFICE MEDIA PLAYER USER MANUAL

■ 软件规格:

|         |        | MPEG-1                             | MPG/MPEG/DAT support up to 1080p                          |
|---------|--------|------------------------------------|-----------------------------------------------------------|
|         |        | MPEG-2                             | MPG/MPEG/VOB/ISO/IFO/TS/TP/M2TS up to 1080p               |
|         |        | MPEG-4                             | MP4/AVI/MOV support up to 1080p                           |
|         |        | DivX 3/4/5/6/7, Xvid               | AVI/MKV/ support up to 1080p                              |
|         | 影片规格   | H.264, AVC                         | TS/AVI/MKV/MOV/M2TS support up to 1080p                   |
|         |        | WMV 9                              | WMV support up to 1080p                                   |
|         |        | FLV                                | FLV support up to 352x288                                 |
| 夕捕休古扶垣故 |        | ISO                                | ISO image                                                 |
| 多殊件又行观俗 | +      | Real Video 8/9/10                  | RM/RMVB support up to 720p                                |
|         |        | Dolby <sup>™</sup> Digital AC3, DT | 'S (Not Pass Through)                                     |
|         | 影片音效规格 | MPEG-I Layer 1/2/3, MP             | EG-II Layer 1/2, Real Audio, AAC, WMA, LPCM               |
|         | 7      | HDMI RAW/SPDIF RAW                 | V output to Amplifier for decoding 5.1/7.1 audio channels |
|         | 音乐规格   | WMA, MP3, Real Audio               | (RA), WAV, OGG, AAC, FLAC                                 |
|         | 图片规格   | JPEG, BMP, PNG, TIFF, O            | GIF                                                       |

Note: 产品特点以及规格有任何变动,将不再另行通知而做适度修改。

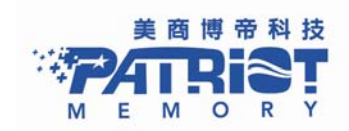

# 1.2 包装内含

- Box Office 高清多媒体播放器
- 无线遥控器
- 电源变压器 (12V/2A)
- AV 端子
- USB 线
- 快速安装说明书
- 内含 Transcode Server 以及说明书 CD

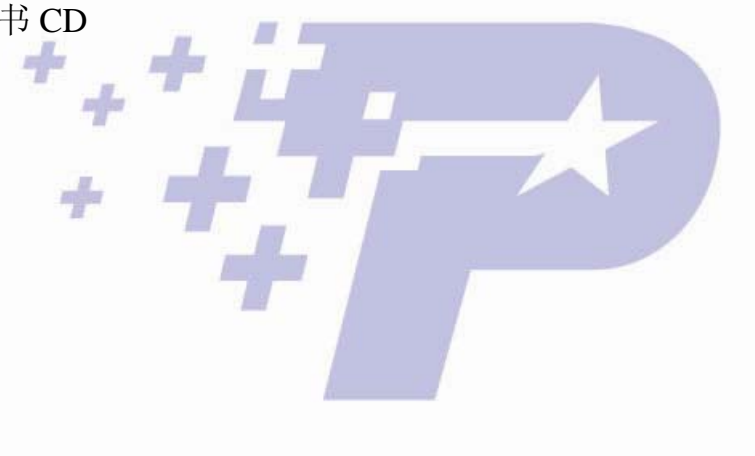

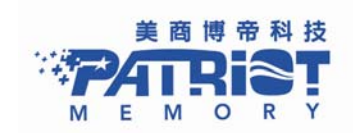

2. 简易安装说明

2.1 前/后面版

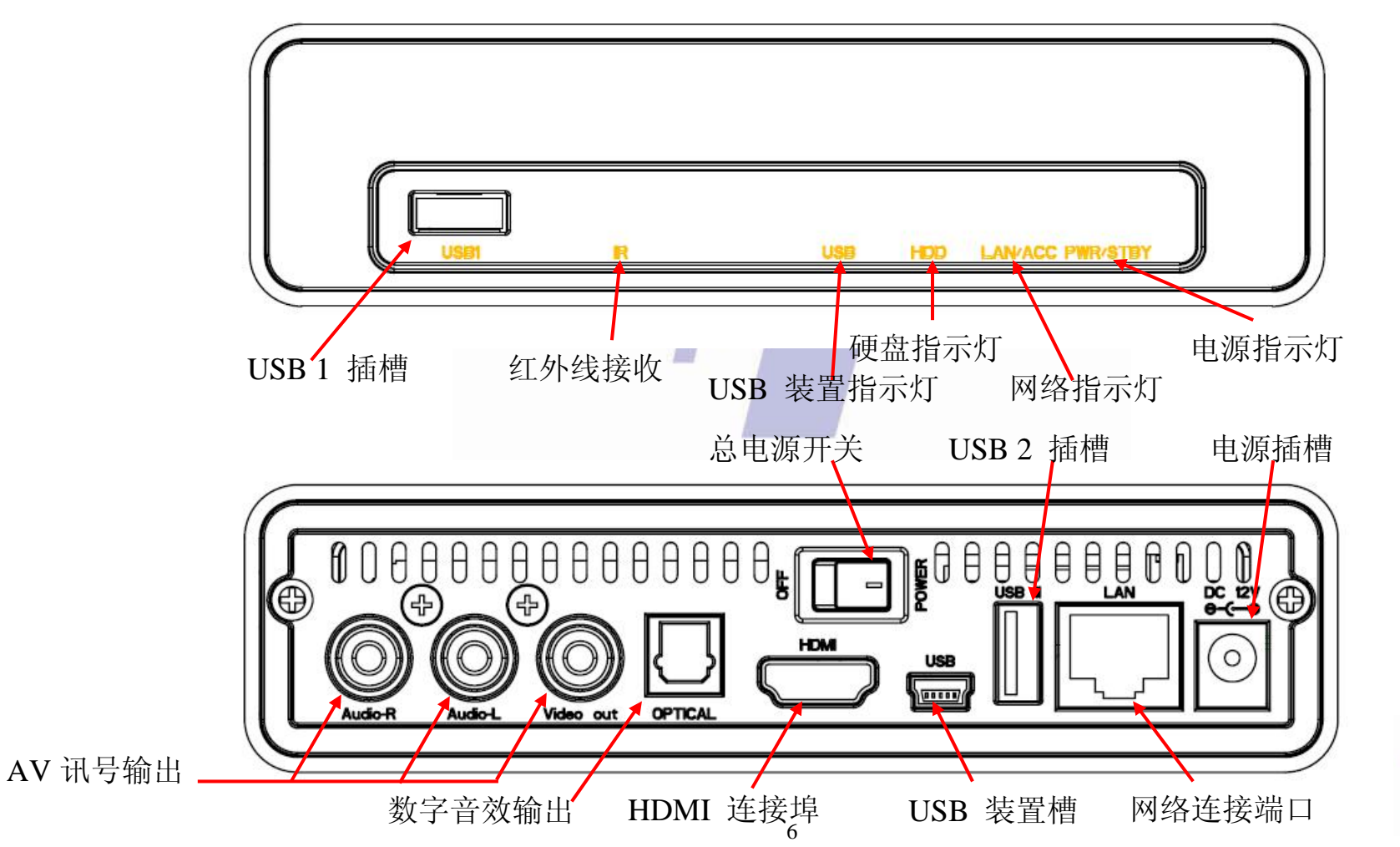

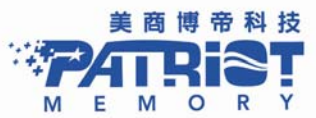

# 2.2 硬盘安装

- 注意:您可选择是否安装 2.5 吋硬盘。Box Office 支持连接外部 USB 储存设备、有线网络(10/100MB)或无线网络联机 (802.11g)播放影片
- 步骤1:将产品背面螺丝拆除,将硬盘托盘抽出。

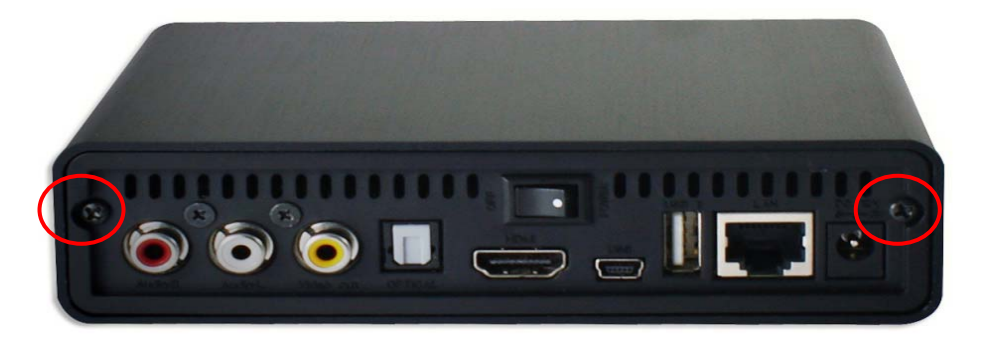

步骤 2: 安装 2.5 吋 SATA 固态硬盘(SSD)或是硬盘(HDD)于产品 SATA 接口连结器上。

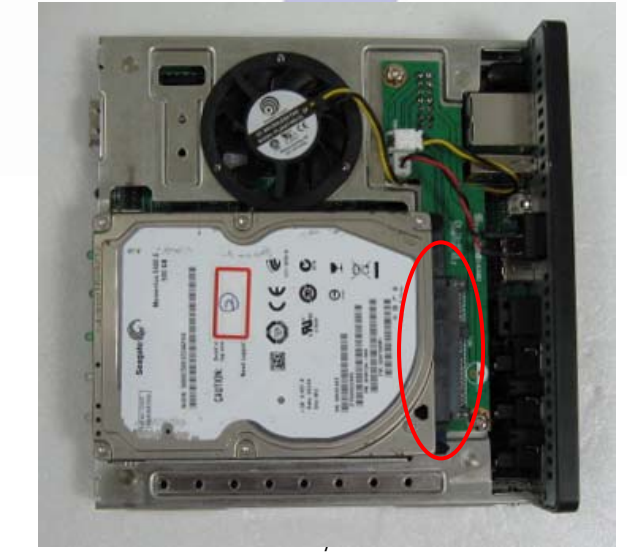

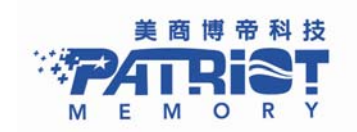

步骤 3: 硬盘安装后将两旁锁上螺丝固定硬盘。

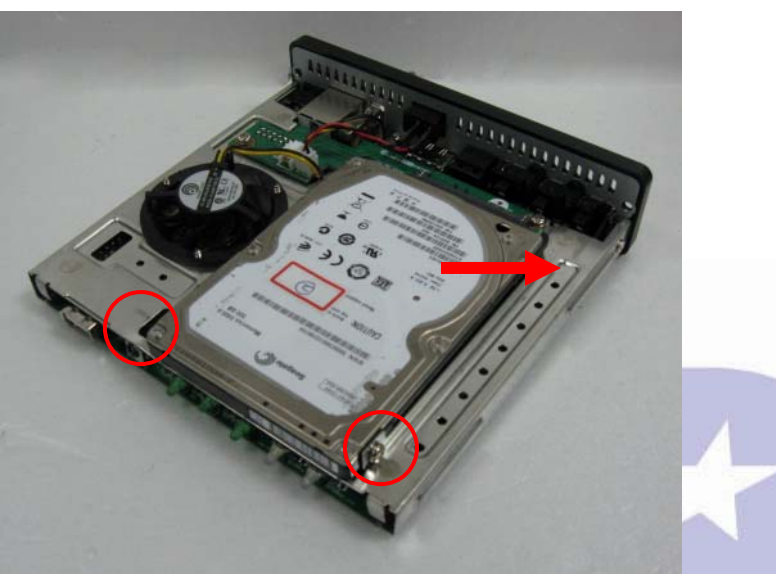

步骤4:将托盘安装进入 Box Office 机身,锁上螺丝完成安装。.

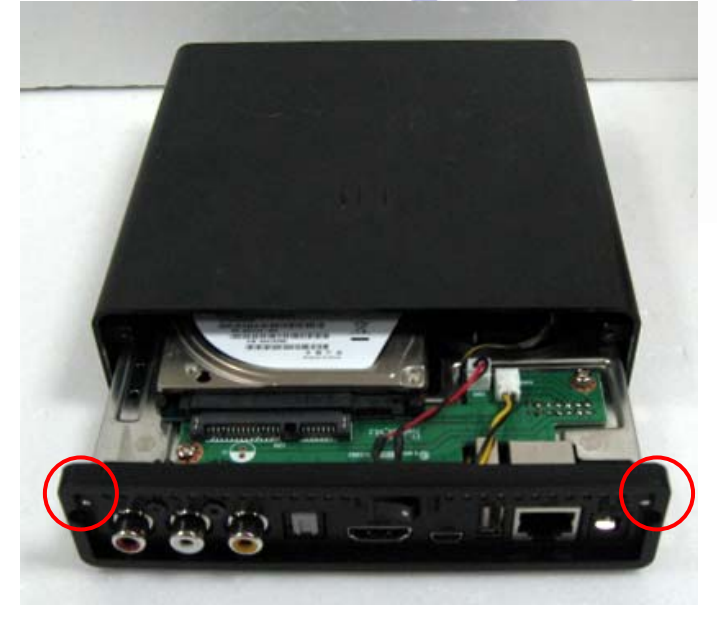

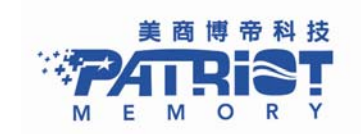

# 3. 使用 Box Office

## 3.1 无线遥控器

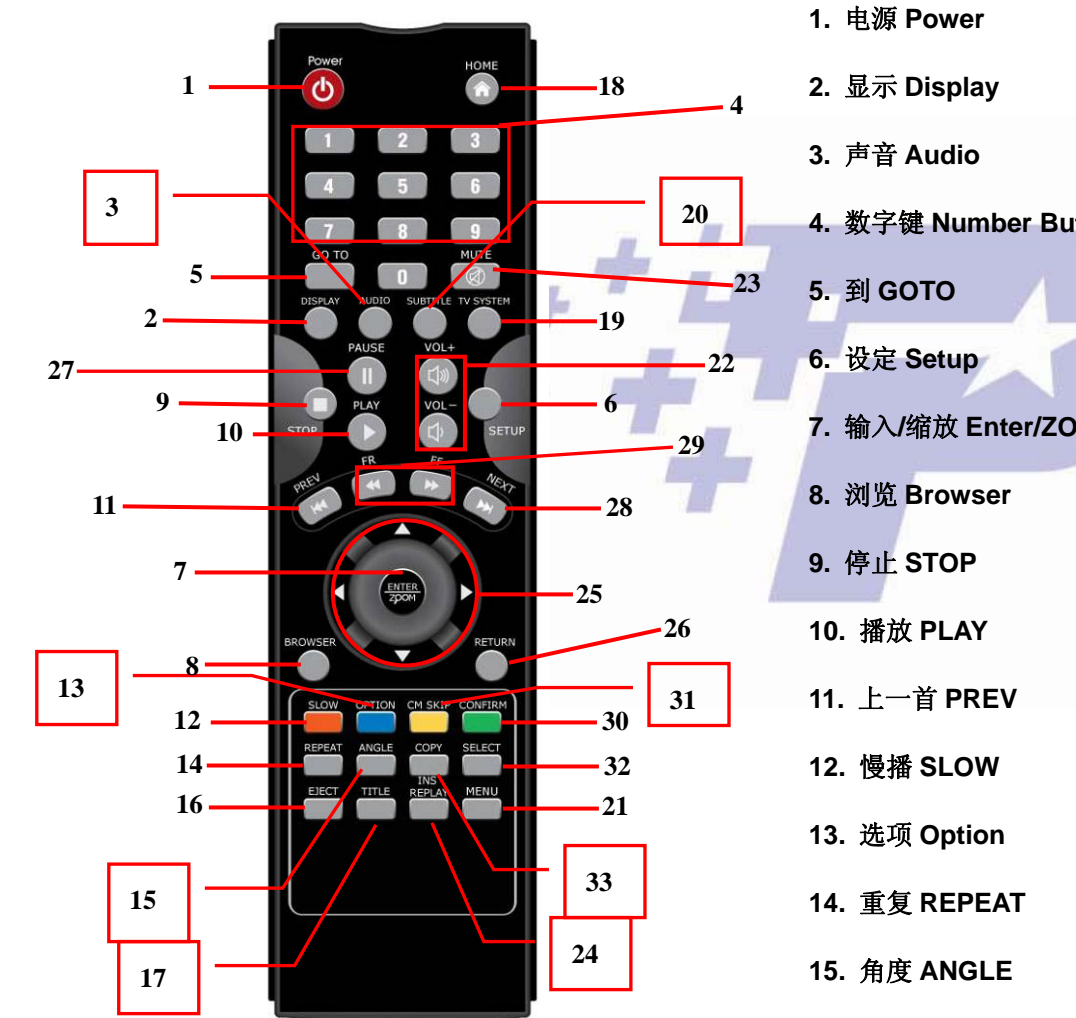

| • | 电源 Power           | 16. 退出 EJECT       | 31. 跳格 CM SKIP |
|---|--------------------|--------------------|----------------|
| • | 显示 Display         | 17. 标题 TITLE       | 32. 选择 SELECT  |
| • | 声音 Audio           | 18. 主页面 HOME       | 33. 复制 COPY    |
|   | 数字键 Number Buttons | 19. 电视系统 TV SYSTE  | M              |
|   | 到 GOTO             | 20. 字幕 SUBTITLE    |                |
|   | 设定 Setup           | 21. 目录 MENU        |                |
|   | 输入/缩放 Enter/ZOOM   | 22. 音量 VOL + / -   |                |
|   | 浏览 Browser         | 23. 静音 MUTE        |                |
|   | 停止 STOP            | 24. 回放 REPLAY      |                |
| D | .播放 PLAY           | 25. 方向键 Navigation |                |
| 1 | .上一首 PREV          | 26. 返回 RETURN      |                |
| 2 | .慢播 SLOW           | 27. 暂停 PAUSE       |                |
| 3 | .选项 Option         | 28. 下一首 NEXT       |                |
| 4 | .重复 REPEAT         | 29. 快转/倒带 FR/FF    |                |
| 5 | .角度 ANGLE          | 30. 确认 CONFIRM     | 美商博            |
|   |                    |                    |                |

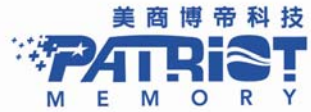

#### 3.2 开始使用

请您先安装随机附赠的 AAA 电池于产品遥控器内

#### 3.2.1 将 Box Office 连结到电视

请使用 HDMI 传输线或是 AV 端子(CVBS)将 Box Office 连接到电视上。

- 当 HDMI 传输线线连结到电视之上, Box Office 将自动侦测电视机的最高分辨率。
- 使用 AV 端子(CVBS)连接到电视,请确定您的电视支持 PAL 或是 NSTC。

3.2.2 启动 Box Office

在您第一次使用 Box Office 时,系统将要求您格式化您装置于 Box Office 内的硬盘。

**注意:**使用者可以选择是否安装 2.5 吋硬盘于机器当中, Box Office 支持 USB 外部储存设备或透过 10/100MB 有线 网络以及 Patriot USB 802.11g Wi-Fi 无线装置播放多媒体档案。

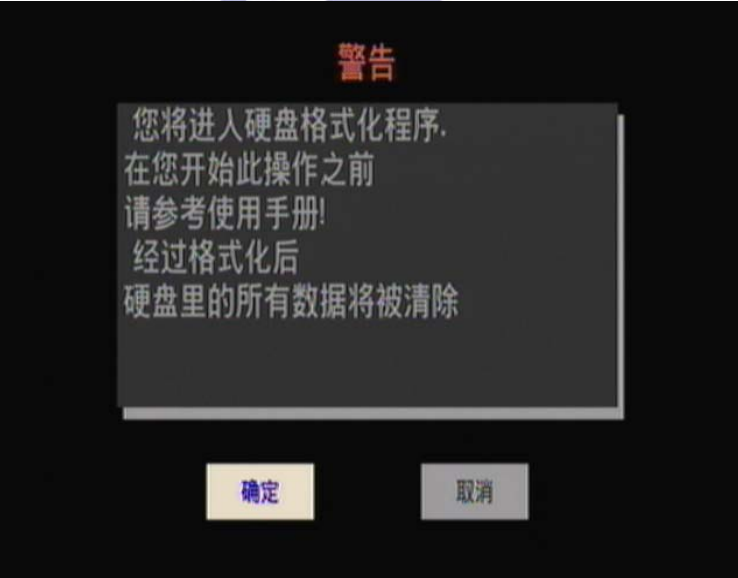

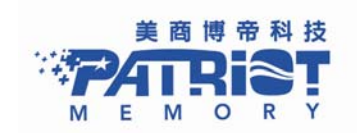

#### BOX OFFICE MEDIA PLAYER USER MANUAL

#### 3.2.3 设定

在主画面您将会看到**设置菜单**选项,您可于设定选单当中设定声音、影像、网络、系统、Misc等选项。选定您所需要的选项后,按下 Enter(按键 7),您将进入操作模式中。

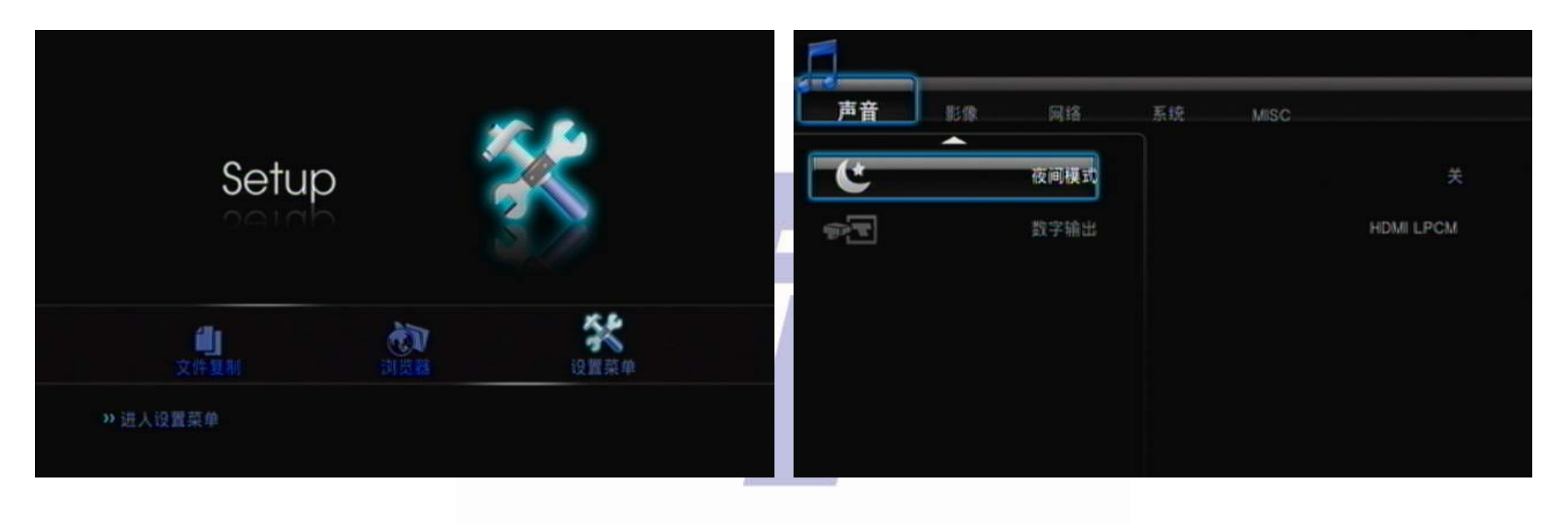

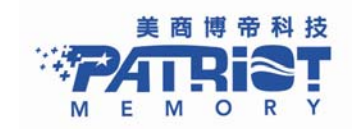

#### 3.2.3.1 声音模式

声音设定中有四种输出模式,分别是 HDMI LPCM、HDMI 原始码、SPDIF LPCM 以及 SPDIF 原始码。

- HDMI LPCM: 当 Box Office 经由 HDMI 传输线连结到您的电视, Box Office 将会译码为立体声。
- HDMI 原始码: 当 Box Office 经由 HDMI 传输线连结到外部扩大机, Box Office 将会送出原始声音数据至
- 扩大机,扩大机将会将此讯号译码为 5.1 或是 7.1 声道
- HDMI LPCM Multi CH: 当 Box Office 经由 HDMI 传输线连结到您的电视, Box Office 将会解码为 Multi CH (电视系统以及声音档案必须支援此项功能)
- SPDIF LPCM: 当 Box Office 经由 SPDIF 光纤联机至扩大机, Box Office 将会透过扩大机解碼为立体声。
- SPDIF 原始码: 当 Box Office 透过 SPDIF 光纤, 传送声音输出。Box Office 将传送原始数据至扩大机, 扩 大机将译码此数字数据为 5.1 或是 7.1 多声道模式。

| 声音 18.8  | <b>第</b> 13 | 系统 |                    |
|----------|-------------|----|--------------------|
| (*       | 夜间模式        |    | HDMI LPCM          |
|          |             |    | HDMI LPCM MULTI CH |
| <u>2</u> | 数字输出        |    | 👝 HDMI RAW         |
|          |             |    | SPDIF LPCM         |
|          |             |    | SPDIF 原词           |
|          |             |    |                    |
|          |             |    |                    |
|          |             |    |                    |
|          |             |    |                    |

小秘诀:

- ▶ 如果您的电视机只配备 HDMI 连接器,请选择 HDMI LCPM。
- ▶ 如果您的 HDMI 电视连结 HDMI 扩大机,请您选择 HDMI 原始码或是 HDMI LPCM。

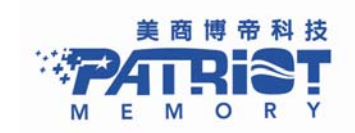

#### BOX OFFICE MEDIA PLAYER USER MANUAL

▶ 如果您的 HDMI 电视搭配 SPDIF 光纤扩大机,请您选择 SPDIF 原始码或是 SPDIF LPCM。

3.2.3.2 影片

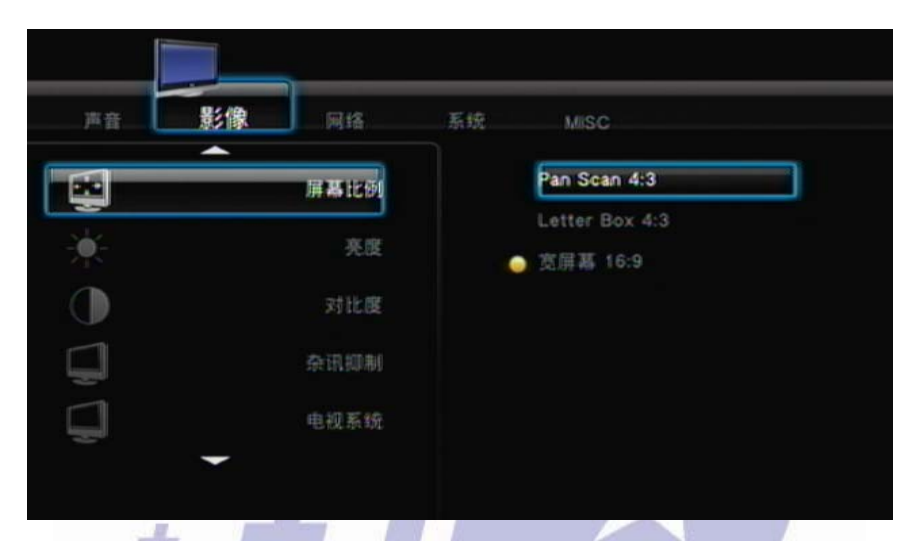

- 屏幕比例: 请您选择最适合您电视机的比例
   Pan Scan 4:3: 维持宽屏幕高度,左右为黑边,适合屏幕比例为 4: 3 的电视
   Letter Box 4:3: 维持屏幕宽度,上下为黑边,适合屏幕比例为 4: 3 的电视
   宽屏幕 16:9: 适合屏幕比例为 16: 9 的电视.
- 电视系统:选择输出至电视的正确分辨率

| 电视系统与分辨率 | 标准分辨率 SD)  | 高清晰分辨率(HD)                        |
|----------|------------|-----------------------------------|
| NTSC     | NTSC, 480p | 720p@60Hz, 1080i@60Hz, 1080p@60Hz |
| PAL      | PAL, 576p  | 720p@50Hz, 1080i@50Hz, 1080p@50Hz |

#### 小秘诀:

▶ 只有 HDMI 支持高分辨率画面。

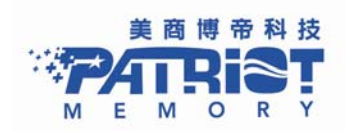

- ➢ 当 Box Office 经由 HDMI 传输线连结至电视,电视将会分辨最高分辨率,在电视机无法支持的分辨率下使用,将无法选择不支持的分辨率。
- ▶ 如果使用者选择错误的分辨率导致电视机画面为黑色,请使用 CVBS 来选择正确的分辨率。

#### 3.2.3.3 网络联机

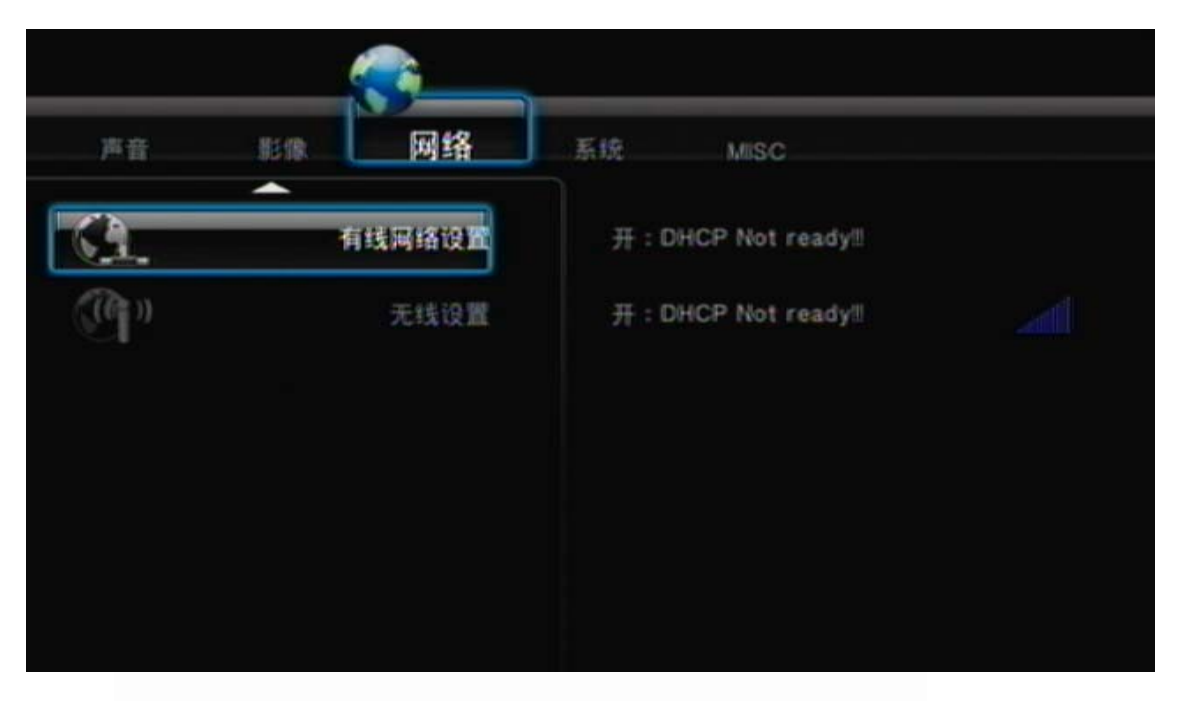

- 有线网络设置:将网络设定于 DHCP(自动)以及 DHCP(手动),如果您的网络由器会自动分配 IP 位置, 请您选择 DHCP(自动),否则请您手动输入您的 IP 位置、子罩遮以及预设路径。
- 无线网络设置:请您将无线网络功能开启,当您连接 USB 无线网络卡, Box Office 将会自动探索此装置。
- **注意 1:** 为了达到最好的效能表现,以及最适合的兼容性,建议您选购博帝 USB 802.11g 无线网络卡 **注意 2:** 当您使用无线网络选项 Box Office 将只能辨识 WEP 公开系统、WPA 个人系统或是 WPA2 个人设定

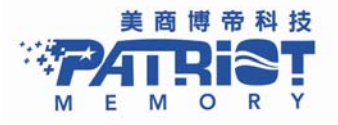

3.2.3.4 系统

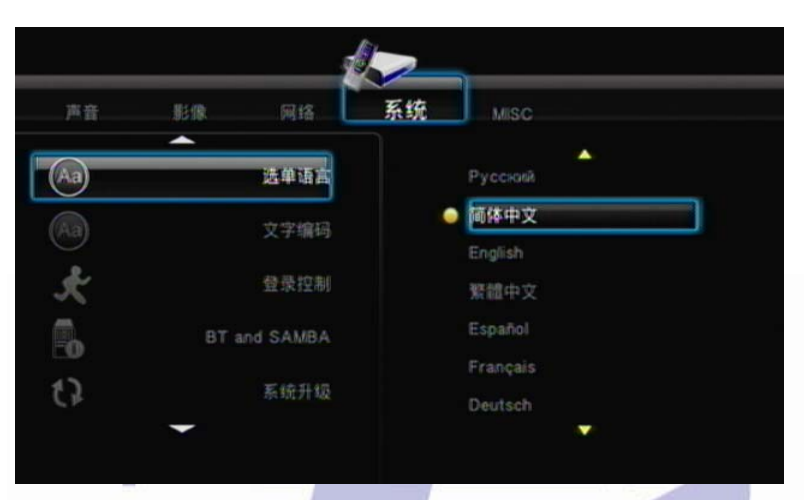

- 选单语言:选择您需要的语言:荷语/英语/法语/德语/意大利语/俄语/西班牙语/捷克語/繁体及简体中文
- 文字编码: 在此您可以根据您所需的语言设定字幕文件名称以及数据夹名称请选择 Unicode (UTF8), Simplified Chinese 或是 Traditional Chinese.
- 登录控制:选择 ON 启动档案分享以及 BT 网络操作管理控制
- BT and SAMBA: 启动/关闭档案分享以及 BT 服务
- 系统升级:选择更新韧体请您遵循以下步骤进行韧体更新
  - 1. 复制最新的韧体版本并将此档案储存于 USB 储存装置的根目录中
  - 2. 请您连接此 USB 储存装置于 Box Office 的 USB1 或是 USB 2 槽当中
  - 3. 选择系统更新并且按下 OK 键使程序进行.
  - 4. 韧体更新需要耗时最少五分钟以上,在韧体更新的工作阶段当中请勿任意将电源关闭.
  - 5. 当韧体更新完成后 Box Office 将会自动重新启动
- 硬盘格式化: 当您安装 2.5 吋 SATA 固态硬盘或是硬盘, 您将需要先格式化您安装的硬盘, 请您按下 OK 让系统开始进行硬盘格式化
- 回复原厂设定:此功能将会将一切设定回复至原厂原始设定

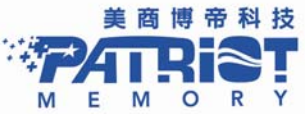

3.2.3.5 MISC

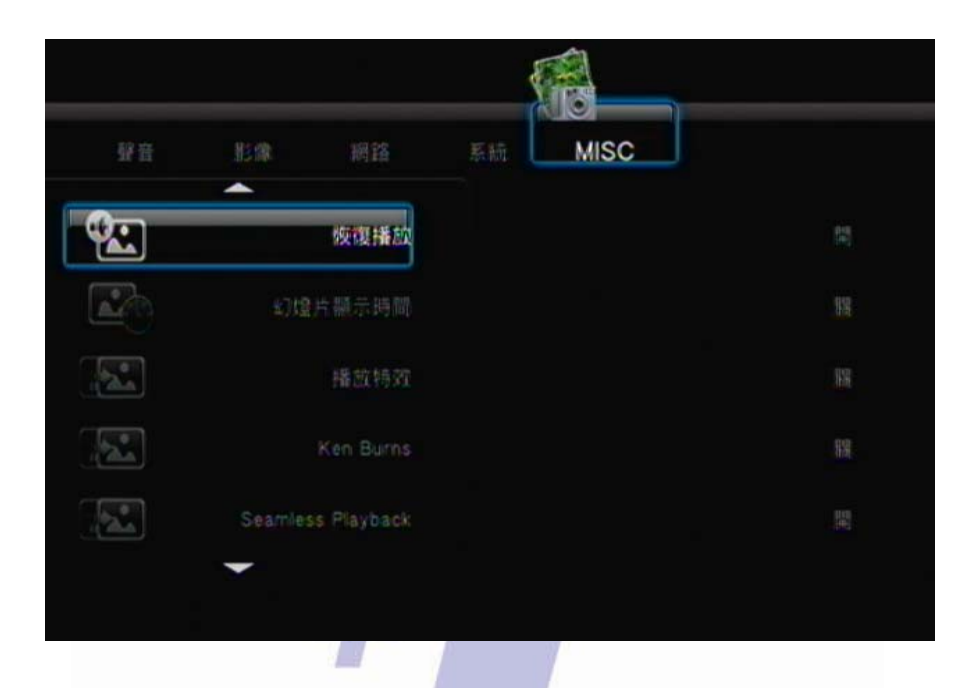

- 恢复播放:您可以使用此项功能,允许或是不允许回复到最后的播放位置
- 幻灯片时序:此项功能设定在电视机上收看照片播放的时间间隔,在此项设定中使用者将可以设定播放间隔为关闭两秒/五秒/十秒/三十秒/一分钟/两分钟
- 过度效果:使用者可以选择幻灯片播放效果模式
- Ken Burns: 开启此项设定系统将会自动在您浏览相片自动加入远近、左右移动等特效播放相片
- Seamless Playback: 开启此项功能, 使您顺畅的播放电影档案(.ts 档案)
- 背景音乐:在幻灯片播放模式下同时播放背景音乐
- 屏幕保护程序: 当您选择开启此项功能, Box Office 在静置超过五分钟后, 将启动屏幕保护程序
- 电影画面预览:您可以选择此项功能来允许/不允许电影画面预览屏幕功能.

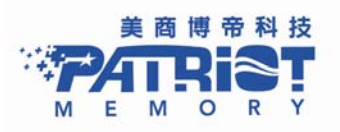

#### 3.2.4 设定选项与播放:

您可以使用 Box Office 来透过 USB 随身碟、USB 移动硬盘、网络、网络随插即用装置、Box Office 内的硬盘储存资料,播放音乐照片以及电影 (请参照 2.2).

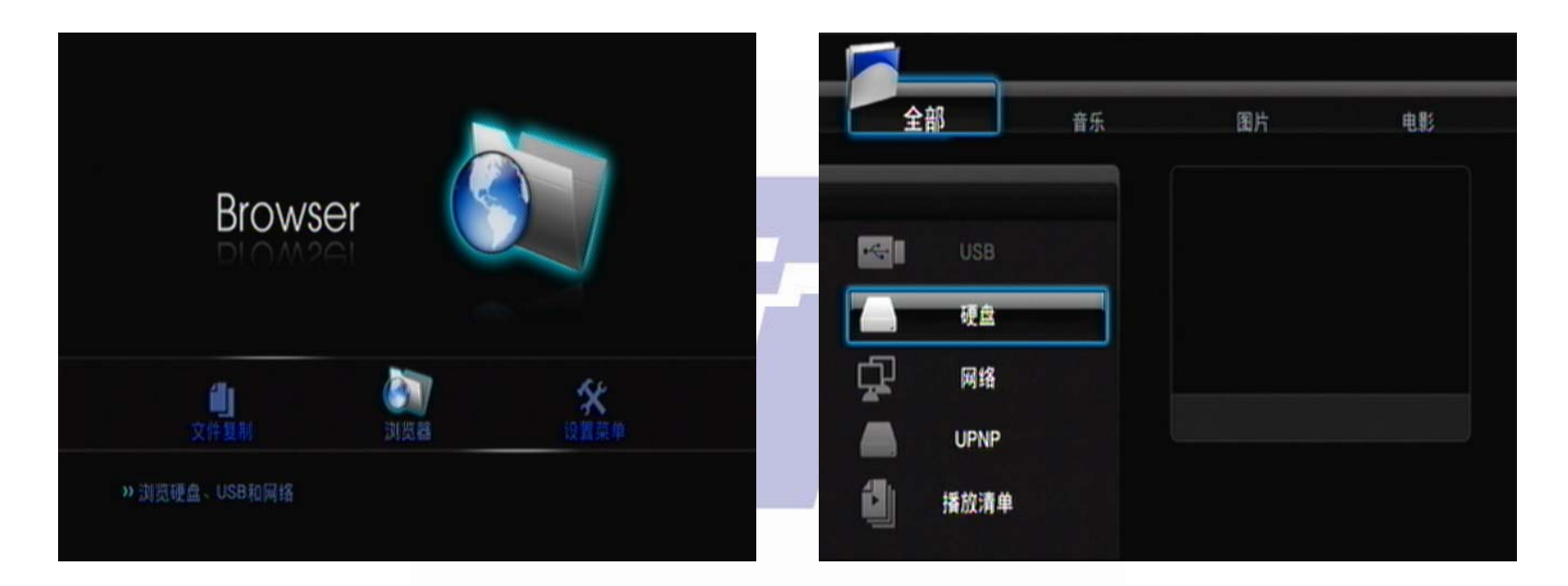

- 当您连接 USB 储存装置于 Box Office 数秒之后, USB LED 灯号将会闪烁, 此讯号代表 Box Office 已经读取到您的 USB 外部储存设备,现在您可以浏览多媒体档案, 在您将 USB 外部储存设备移除后, USB LED 灯号将会熄灭.
- 使用遥控器上的 Navigation 按钮的左右键(按键 25),浏览储存设备中的音乐、电影或是图片,您可以按下 RETURN(按键 26) 钮,回上一页
- 使用遥控器上的 Navigation 按钮的上下键(按键 25),选择以及浏览 USB 储存设备、内部硬盘、 随插即用装置或拨放清单,按下 RETURN(按键 26)钮,回上一页

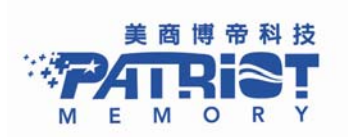

#### 3.2.4.1 播放影片

请您选择电影或是全部功能来浏览电影档案,在浏览页面当中请您使用上下键(按键 25)选择档案或数据夹。 按下输入键(按键 7)开启/播放您所选择的档案或是数据夹。按下 RETURN(按键 26)回到上一页。在浏览页面当中,当以移标选择影片档案时,您将在右方窗口中看到影片预览画面。

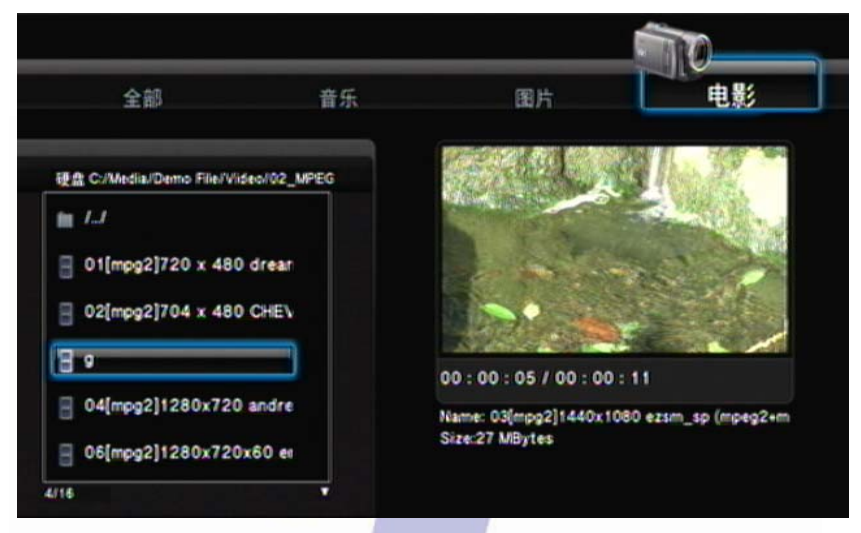

- 按下遥控器上的 PLAY (按键 10),播放电影。
- 按下遥控器上的 STOP (按键 9),停止播放电影。
- 按下遥控器上的 PAUSE (按键 27),暂停播放。
- 按下遥控器上的 FF/FR (按键 29),快转或是倒回画面。
- 按下遥控器上的 NEXT(按键 28)/PREV(按键 11)键,前进至下一章节或是回复到上一章节
- 按下遥控器上的 SUBTITLE(按键 20)启动或是转换字幕。Box Office 支持 srt/ sub/ smi/ idx+sub/ ssa/ ass 等字幕档案格式 在使用上,强烈建议您将字幕文件名称定义与电影文件名称相同,在同一个文件名称下面,可以包含多种字幕,Box Office 将让您可以选择您所需要的字幕格式

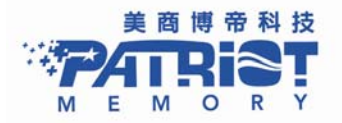

- 文字编码:您可以在设定不同语文的字幕展示、档案以及数据结名称。请您选择预设的 Unicode (UTF8)当您选择错误的 设定,将在屏幕上导致未知的字幕播放。
  - ◆ 时间轴: 调整字幕时间.
  - ◆ 颜色: 调整字幕颜色.
  - ◆ 尺寸: 调整字幕尺寸大小.
  - ◆ Off set: 调整字幕的位置

- ◆ 在播放模式中调整方向按键
- ◆ 水平: 调整字幕的大小尺寸
- ◆ 垂直: 调整字幕的位置

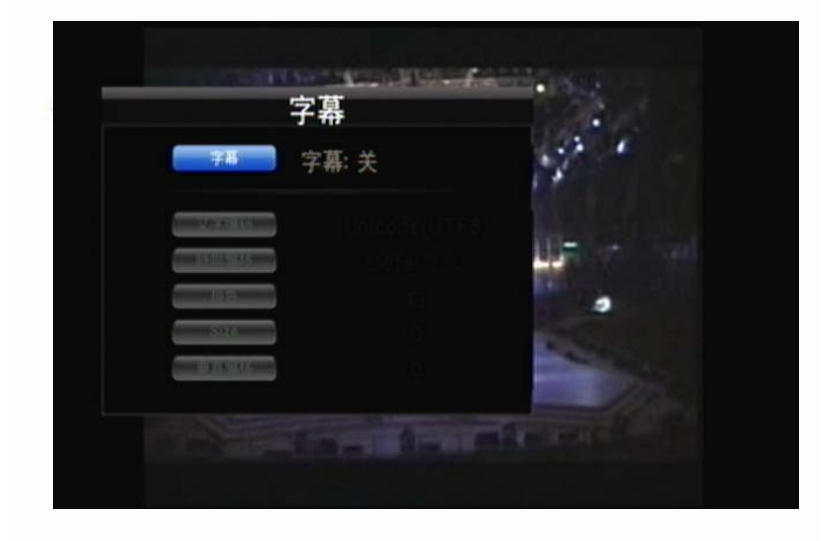

- 按下遥控器上的 AUDIO (按键 3),转换不同的声音输出模式
- 按下遥控器上的 VOL +/- (按键 22),增加或是降低音量
- 按下遥控器上的 MUTE (按键 23),开启静音或回复声音播放
- 按下遥控器上的 SELECT (按键 32), 在播放清单中加入电影, 按下 CONFIRM(按键 30)确认变更

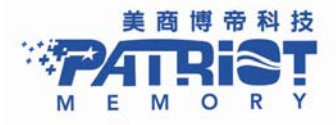

#### 3.2.4.2 拨放音乐

选择**音乐**或是**全部**功能来浏览音乐档案,在浏览页面当中,按下 Up/Down (按键 25)来选择播放音乐档案或是数据夹,按下输入 键播放音乐档案或是打开数据夹,按下 RETURN (按键 26)回到上一页。在浏览页面中,使用移标选择您所要播放的音乐档案, 您将在右方窗口中看到您所选择的音乐档案信息。

| 全部                                                                    | 音乐 | 图片                                                                                   | 电影                 |
|-----------------------------------------------------------------------|----|--------------------------------------------------------------------------------------|--------------------|
| 호 CJ/Media/Demo File/Music/02_WA<br>//<br>7 Audio (Version 1)(Layer3) | Y  | artist: Faye Wong<br>title: Eyes On Me<br>album: Final Fantasy VIII So<br>year: 1999 | sundtrack          |
|                                                                       |    | Name: WAV 128 Kbps, 44.<br>Size:5 MBster                                             | I KHz, 2聲道, MPEG / |

- 按下遥控器上的 PLAY (按键 10),播放音乐。
- 按下遥控器上的 STOP (按键 9),停止播放音乐。
- 按下遥控器上的 PAUSE (按键 27),暂停播放音乐。
- 按下遥控器上的 FF/FR (按键 29),快转或是倒带。
- 按下遥控器上的 REPEAT (按键 14), 重复播放音乐, 重复按 REPEAT, 重复播放全部音乐。
- 按下遥控器上的 VOL +/- (按键 22),增加或是降低音量。
- 按下遥控器上的 MUTE (按键 23),选择静音,或重复按下 MUTE 回复音量。
- 按下遥控器上的 SELECT (按键 32),增加音乐档案到播放清单按下 CONFIRM (按键 30),确认加入。

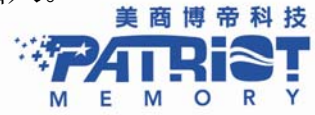

#### 3.2.4.3 播放照片

选择**照片**或是**全部**选项来浏览您的照片档案,在浏览页面中使用 Up/Down (按键 25)选择档案或数据夹并且按下 Enter (按键 7), 开始播放相片档案或是开启数据夹,按下 RETURN (按键 26)回到上一页。在浏览页面当中,移动移标,选择您所需的相片档案, 您将在右方窗口看到相片预览画面。

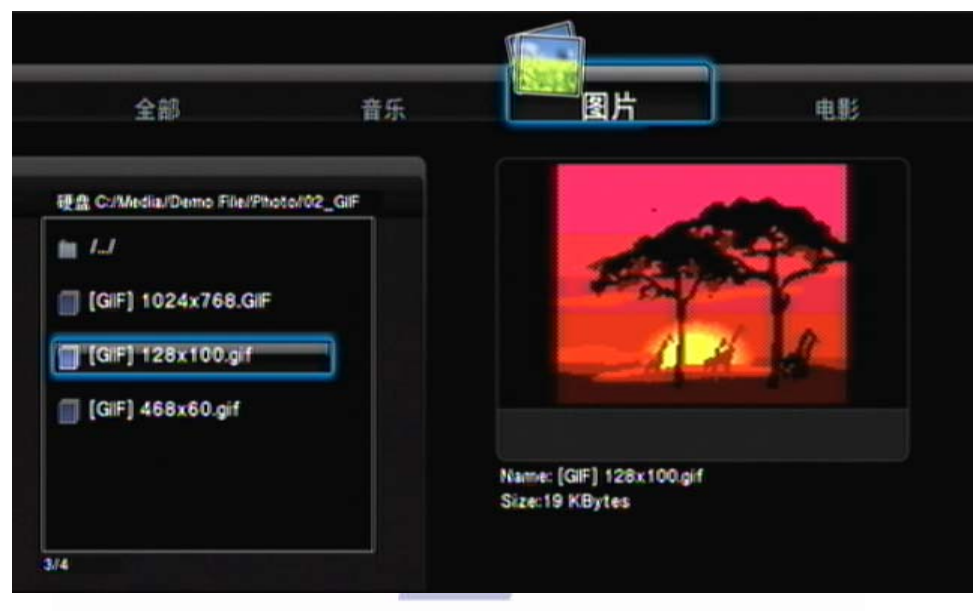

- 按下遥控器中的 PLAY (按键 10),播放相片
- 按下遥控器中的 STOP (按键 9),停止播放相片
- 按下遥控器中的 PAUSE (按键 27),暂停播放相片
- 按下遥控器中的 VOL +/- (按键 22),增加或减少音量
- 按下遥控器中的 SELECT (按键 32), 增加相片至您的播放清单.按下 CONFIRM (按键 30)确认更改

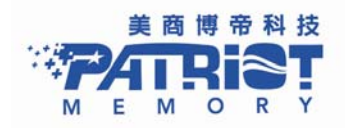

#### 3.2.4.4 增加至播放清单

播放清单选项将增加拨放媒体档案的快捷方式,您可以播放您已经选择的档案.

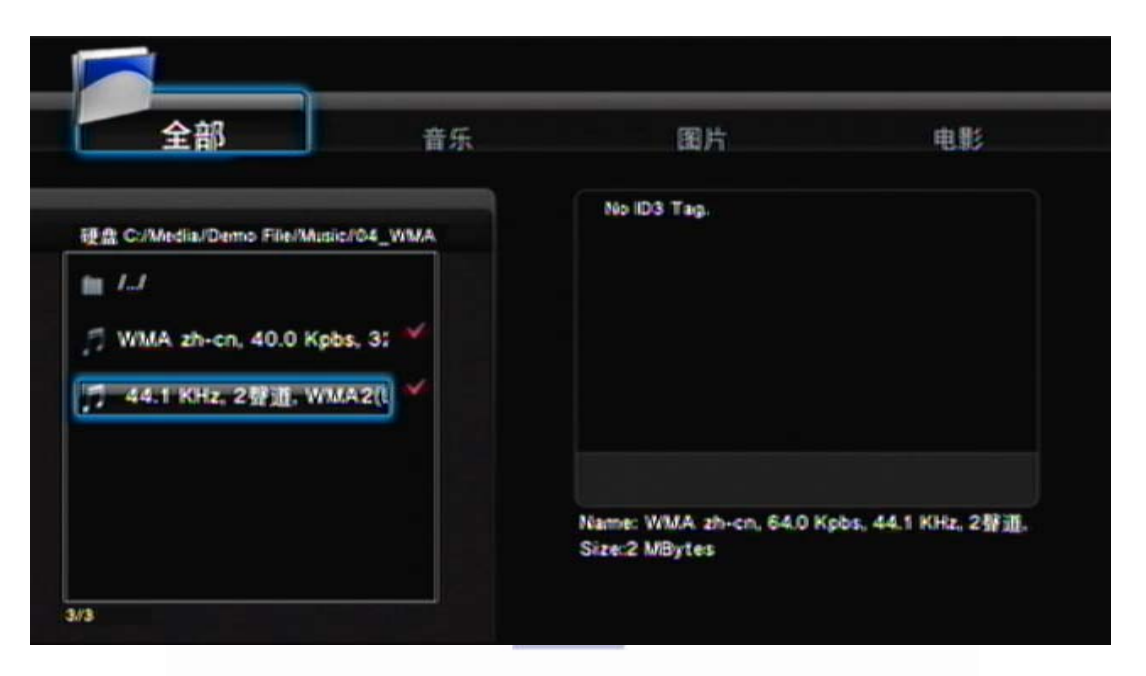

- 打开浏览器,选择您所希望放进播放清单的媒体档案。
- 按下遥控器中的 SELECT (按键 32),选择您所需要的档案。
- 按下遥控器中的 CONFIRM (按键 30),加入您所需要的档案进入播放清单,您将会在播放清单中看到您所选择的档案。

小秘诀:

- ▶ 播放清单功能只在于您在 Box Office 内安装了 2.5" SATA 固态硬盘或是硬盘才能执行 (请参照步骤 2.2 安装硬盘)。播放清单功能在 USB 随身碟或 USB 外部储存装置当中并不支持。
- ▶ 只有档案才能加入播放清单,您无法选择数据夹加入您的播放清单。

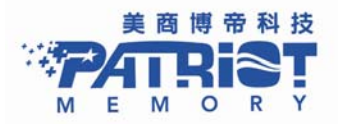

#### 3.2.4.5 幻灯片播放

当您在使用幻灯片播放浏览您的相片时,您可以同时播放背景音乐。

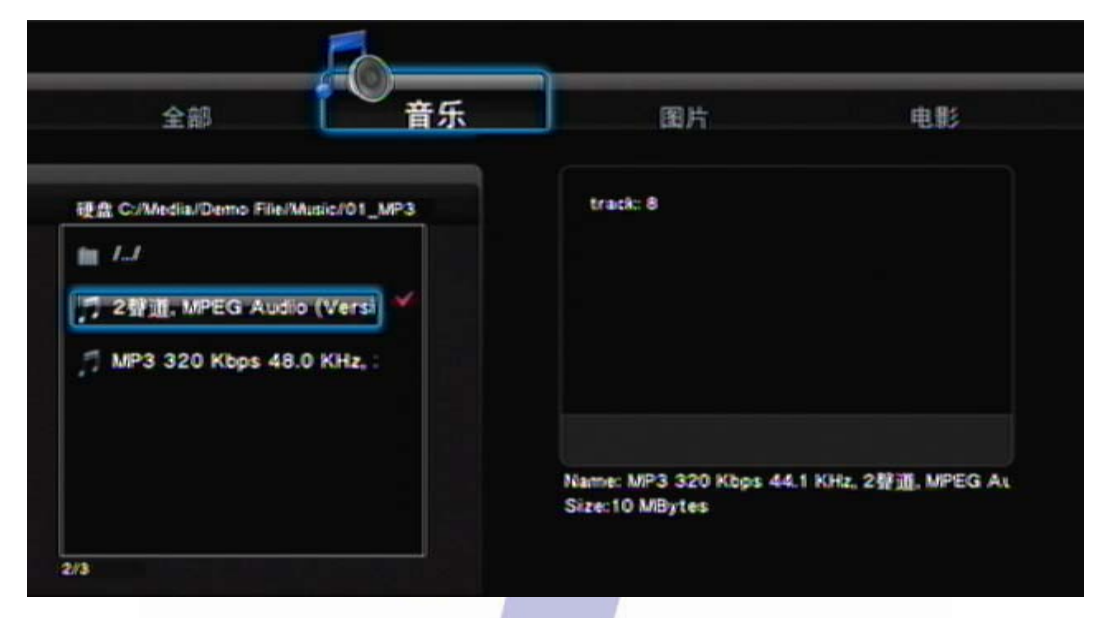

- 前往设定选单 → MISC → 幻灯片播放模式 → 时间间隔 → 设定幻灯片播放时间
- 前往背景音乐设定来自于档案或是播放清单的音乐来源
- 前往浏览并按下 Right/Left 来选择音乐标示
- 加入音乐档案于播放清单按下 SELECT (按键 32),选择并且按下 Confirm (按键 30),确定置换
- 按下 Right/Left,选择照片标示并选择您想要在幻灯片播放模式中播放的相片
- 按下 PLAY (按键 10)或是 ENTER(按键 7),播放幻灯片

#### 小秘诀:

▶ 当您选择播放数据夹中的背景音乐来源,所有的照片以及音乐档案必须要置放于相同的数据夹当中, 如此才能在您播放相片的过程中同时播放背景音乐。

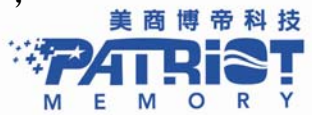

#### 3.2.4.6 档案复制 File Copy

在档案复制功能中,允许使用者复制、移动或删除 USB 储存装置、内置 2.5 吋硬盘碟及来自网络的档案,按下 copy 进入 copy 选项目录当中。

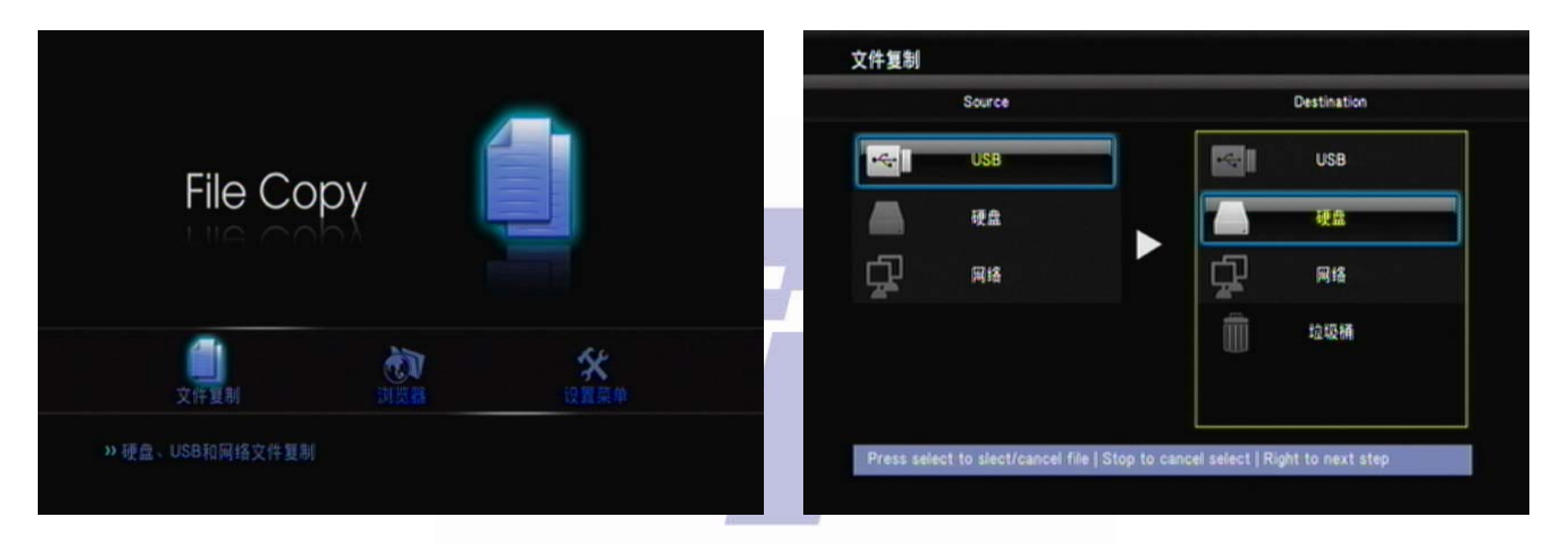

- 使用遥控器中的 Use Up/Down (按键 25),移动或是卷动轴来选择档案来源以及目的地按下 ENTER (按键 7)开始执行。
- 按下 ENTER (按键 7),进入数据夹设定档案来源以及目的地。
- 按下 SELECT (按键 32),选择您希望复制的档案来源,或再按下 Select (按键 32)清除您的选择。
- 按下 RIGHT(按键 25),复制档案到您选择的目的地选择"复制"或是"移动",来复制或是移动您选择的档案。
- 如果您选择垃圾桶为您的目的地,将会清除您所选择的档案。

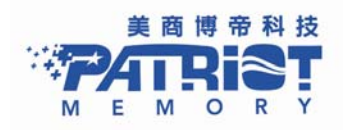

# 4. Transcoding Software

在使用 BT 功能之前,必须先随机附赠的光盘片中 Transcode Server 安装于计算机系统当中。

## 4.1 安装以及执行 Transcode Server

请找出在 CD 中的 Transcode Server 软件并且安装 TranscodeServer 软件并且安装 时,您将看到以下画面:

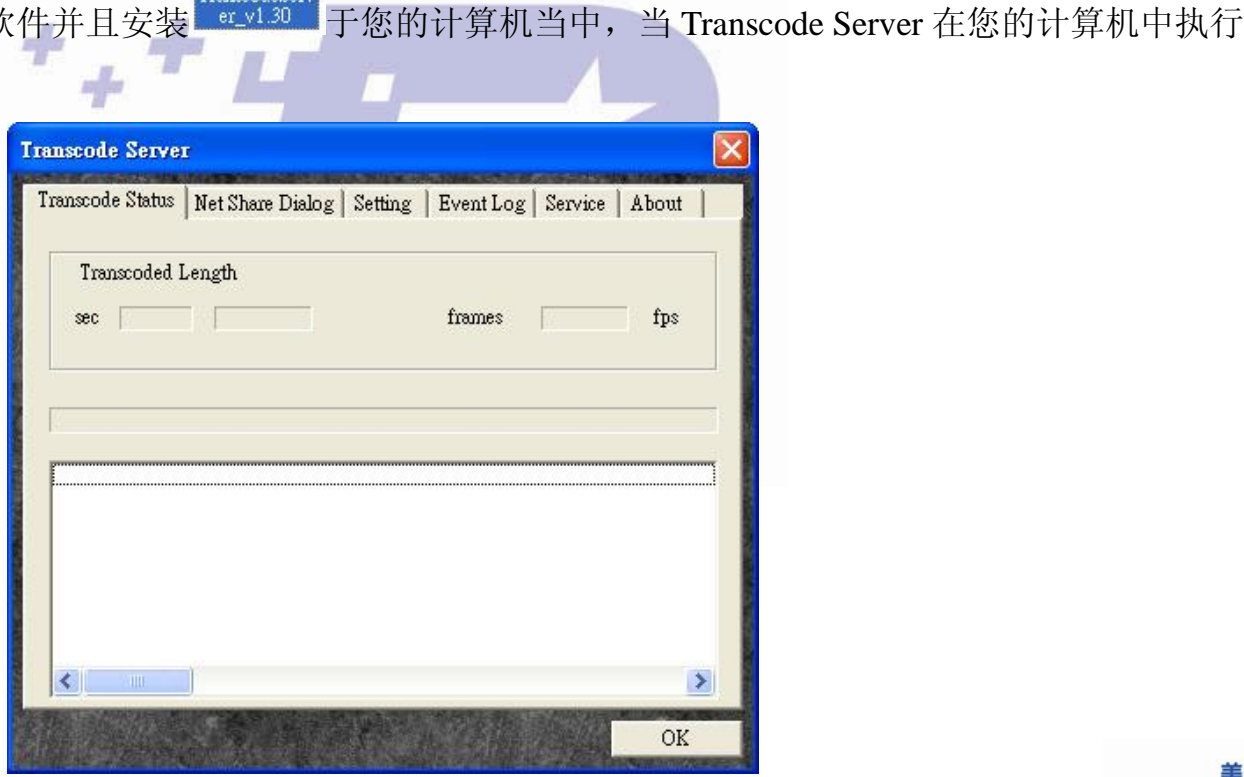

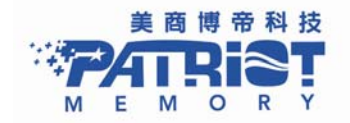

#### 4.2 加入分享数据夹于计算机:

加入分享数据夹于网络分享目录当中,将使 Box Office 快速辨认网络中的数据,这将在我的芳邻中自动分类,让您轻松的找到档案。

| Transcode Server                                                                            | Transcode Server                                                                                                    | ×  |
|---------------------------------------------------------------------------------------------|----------------------------------------------------------------------------------------------------|----|
| Transcode Status Net Share Dialog Setting Event Log Service About   Share Folder SharedDocs | Transco     Net Share       Shari     Select a directory to share       Shari     C. Downloads       Image: Comparison of the strength of the strength of the strengend of the strengt of the strength of the strengt of the |    |
| Add                                                                                         | ■ → WINDOWS ■ → 本機磁碟 (D.) 確定 取消                                                                                                    |    |
| OK                                                                                          |                                                                                                    | OK |

小秘诀:

▶ 选择一个数据夹,按下 ok,数据夹将会被加入网络分享目录,如同一个网络上的公开分享数据夹。

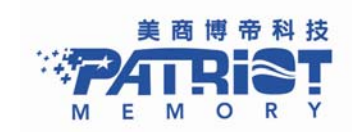

#### 4.3 连结分享数据夹以及 BitTorrent 下载管理

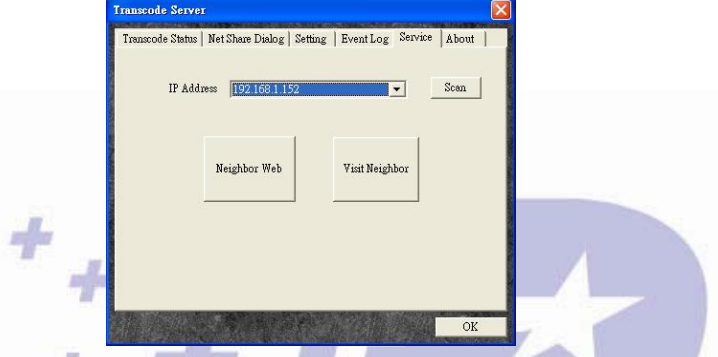

注意: 在您设定完成档案分享、BitTorrent 下载管理前,请您安装 2.5 时硬盘于 Box Office,否则此项功能无法正常运作。

#### 4.3.1 设定 Box Office:

在您执行分享数据夹或是 BT 下载管理之前,请您回到主要页面并依循:系统选单→系统→ BT & SAMBA。

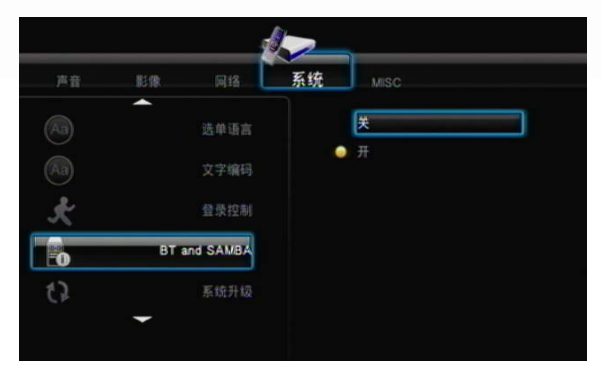

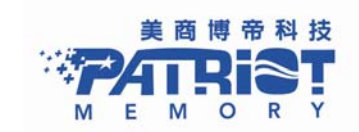

移动移标到 BT and SAMBA,按下遥控器上的 ENTER(按键 7)。系统将显示:开/关选项,将光标移动到开的位置按下 ENTER(按键 7),系统将启动 BT and SAMBA 功能。

#### 4.3.2 连结到档案分享数据夹:

选择在 Transcode Server 中的"Visit Neighbor",您将被引导至档案分享资料夹,您可以在此浏览您已经储存在 Box Office 内置硬盘当中的资料。

#### 4.3.3 连接到 BT 下载管理:

进入在 Transcode Server 的网络芳邻后,系统将引导您进入 P2P 网络下载页面。您将可以在操作页面中,新增/删除下载种子。 如果您将登入控制设定 (Login Control)为 On (开启)登入,设定允许,系统将要求您输入使用者账号及密码。 预设的账号名称为: admin 密码为: 123。

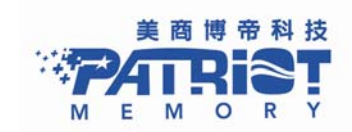

## 4.3.4 账号管理:

在您进入账号管理页面之前,请先启动在 Box Office 的登入控制选项系统,在您设定好登入控制,之后系统将会要求您登入。 预设的账号密码为:

账号名称: admin

#### 密码 123

键入在网络芳邻中的账号管理将能够修改您的登入密码按下, ENTER 键来输入您的新密码。

| Neigh | oor Web            |  |
|-------|--------------------|--|
|       | Account Management |  |
|       | Setting Password   |  |
|       | Password :         |  |
|       | Password again :   |  |
|       | Enter              |  |
|       |                    |  |

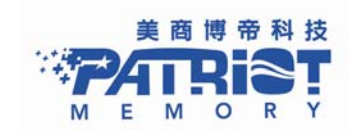